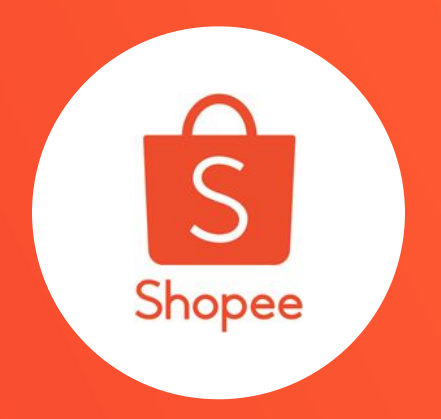

# **VOUCHER IKUTI TOKO**

PUSAT EDUKASI PENJUAL

## **Daftar Isi**

| ISI                                   | HALAMAN |
|---------------------------------------|---------|
| Apa Itu Voucher Ikuti Toko?           | 2 - 4   |
| Membuat Voucher Ikuti Toko            | 5 - 14  |
| Mengelola Voucher Ikuti Toko          | 15 - 17 |
| Cara Pembeli Klaim Voucher Ikuti Toko | 18 - 19 |
| FAQ                                   | 20 - 22 |

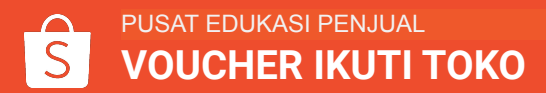

# **APA ITU VOUCHER IKUTI TOKO?**

## **Apa itu Voucher Ikuti Toko?**

Ingin mengubah Pembeli menjadi "Pengikut" toko sehingga mereka dapat terus belanja dari toko Anda, serta mendapatkan informasi mengenai penawaran terbaru dengan mudah?

Kini, Anda dapat mendorong Pembeli untuk mengikuti toko Anda dengan fitur Voucher Ikuti Toko!

**Voucher Ikuti Toko** memungkinkan Anda untuk membuat voucher toko yang dapat diberikan kepada Pembeli yang belum pernah mengikuti toko sebelumnya sebagai hadiah karena telah mengikuti toko Anda.

Ikuti petunjuk berikut untuk membuat Voucher Ikuti Toko!

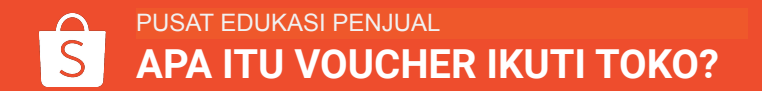

## Syarat untuk Bisa Mendapatkan Voucher Ikuti Toko

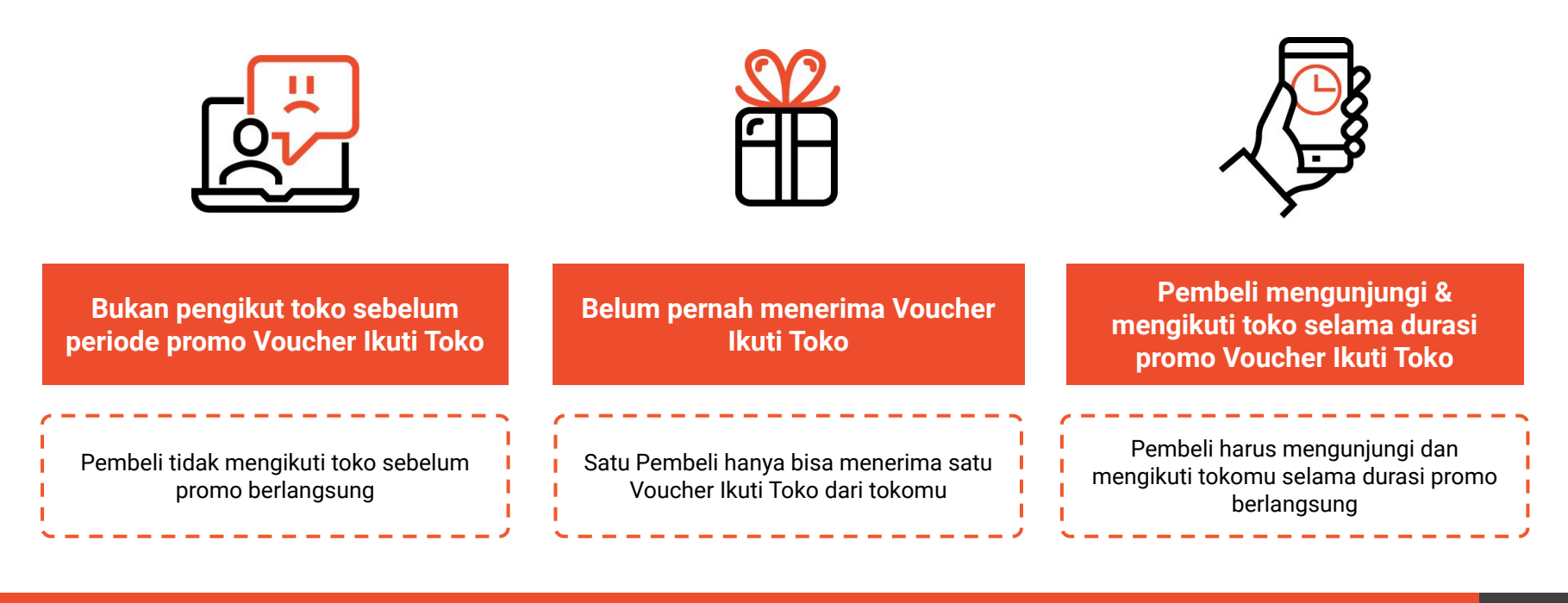

# **MEMBUAT VOUCHER IKUTI TOKO**

## Sekilas Mengenai Voucher Ikuti Toko

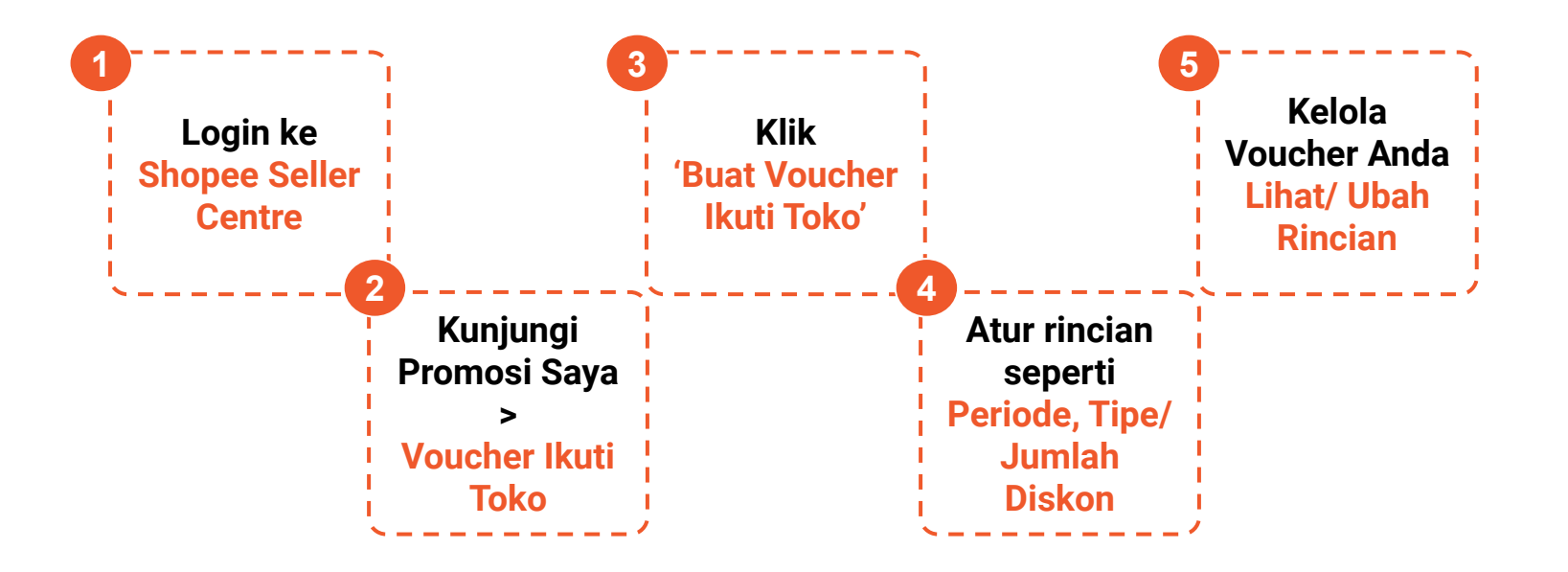

1. Login ke Shopee Seller Centre > masukkan username & password.

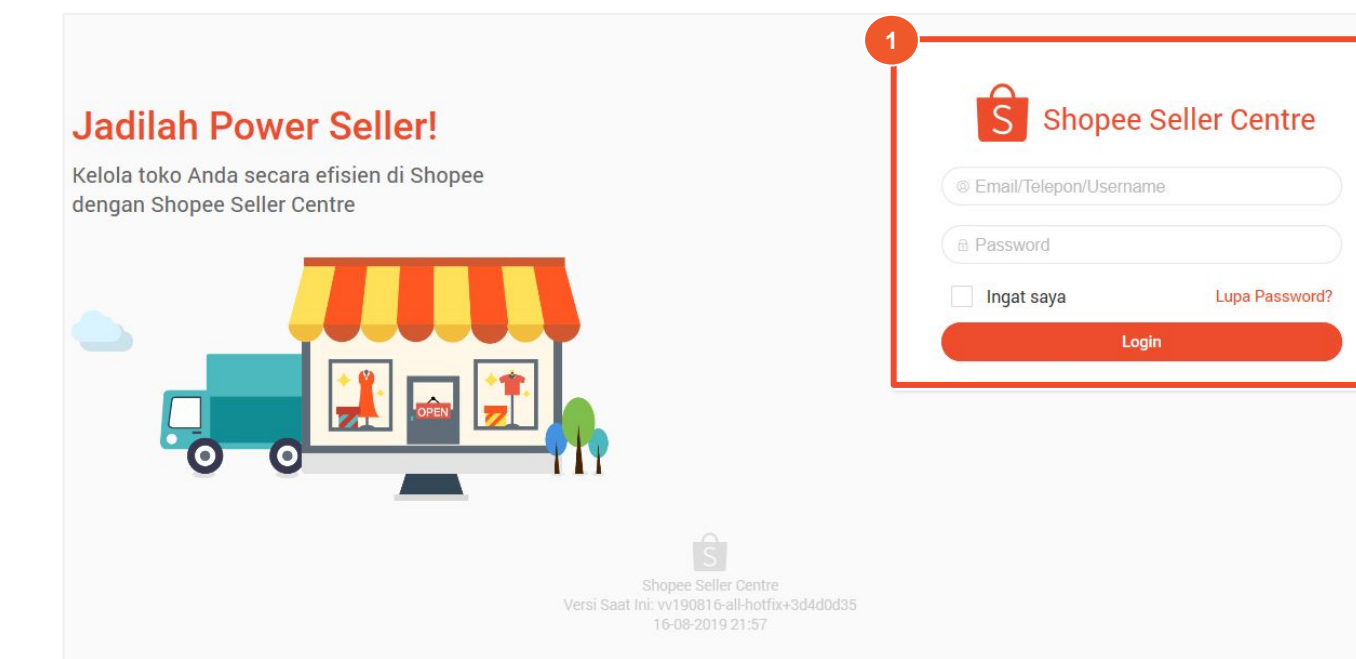

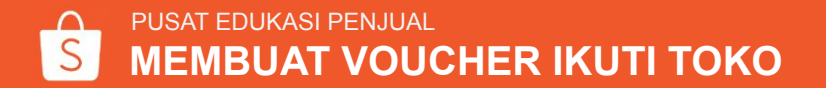

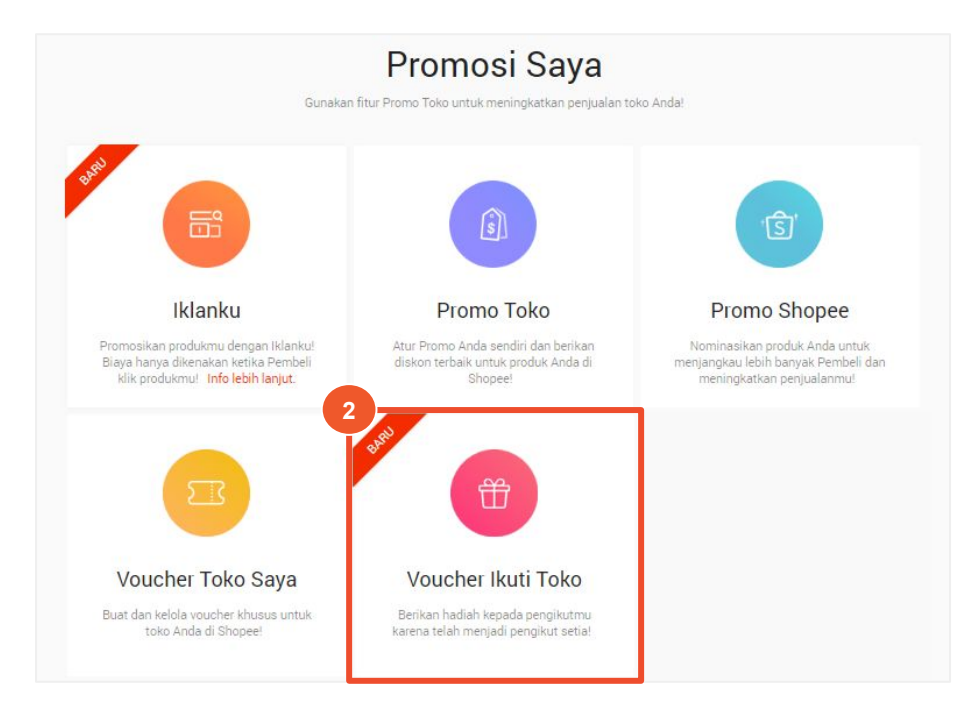

2. Klik **Promosi Saya**, lalu klik **Voucher Ikuti Toko** 

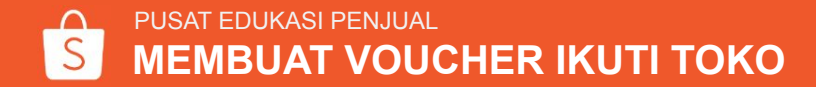

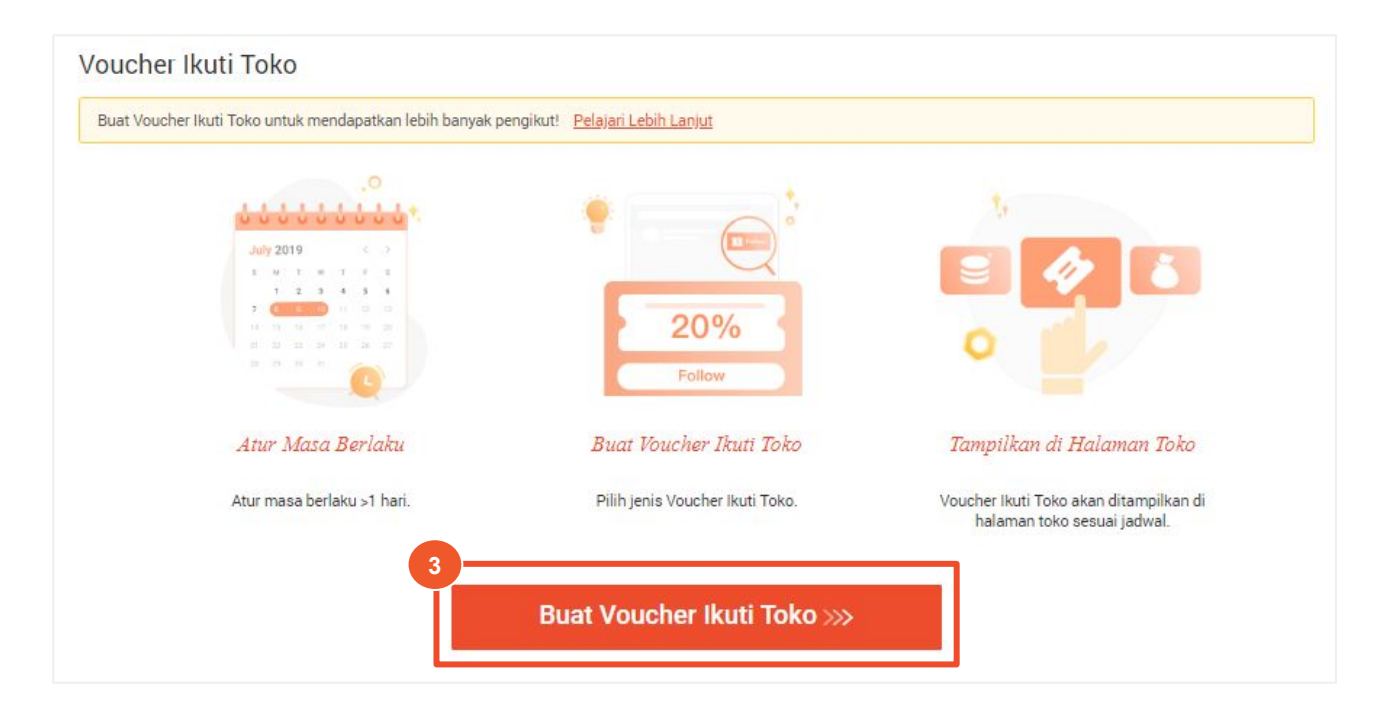

3. Klik Buat Voucher Ikuti Toko untuk membuat voucher.

PUSAT EDUKASI PENJUAL MEMBUAT VOUCHER IKUTI TOKO

## Cara Membuat Voucher Ikuti Toko Buat Voucher Ikuti Toko

Atur Rincian Voucher Ikuti Toko:

### Informasi Dasar

### 4a. Nama Voucher Ikuti Toko

Nama ini tidak ditampilkan untuk umum & hanya sebagai referensi Penjual (Batas maks. : 20 Karakter)

### 4b. Periode Promo

Waktu berakhir promo harus lebih lama dari waktu mulai dengan durasi:

- Minimal: 1 hari
- Maksimal: 90 hari

| Waktu Mulai sampai Waktu Berak            | hir                                                                                                    |
|-------------------------------------------|----------------------------------------------------------------------------------------------------|
| * Waktu berakhir harus lebih lama dari wa | ktu mulai. Durasi harus >1 hari                                                                                                    |
| kuti Toko                                 |                                                                                                    |
| O Voucher                                 |                                                                                                    |
| * Kode voucher otomatis dibuat sistem     |                                                                                                    |
| O Diskon Cashback Koin                    |                                                                                                    |
| Nominal Diskon                            | Rp                                                                                                    |
| * Dapatkan lebih banyak pengikut dengan   | membagikan voucher!                                                                                                    |
| Rp                                        |                                                                                                    |
|                                           |                                                                                                    |
|                                           | Waktu Mulai sampai Waktu Berak<br>* Waktu berakhir harus lebih lama dari wa<br>kuti Toko<br>O Voucher<br>* Kode voucher otomatis dibust sistem<br>O Diskon Cashback Koin<br>Nominal Diskon *<br>* Dapatkan lebih banyak pengikut dengan |

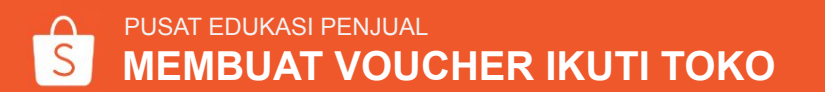

Atur Rincian Voucher Ikuti Toko:

### Pengaturan Voucher Ikuti Toko

### 4c. Tipe Voucher Ikuti Toko

Saat ini hanya hadiah dengan tipe voucher yang tersedia. Pembeli akan langsung mendapatkan voucher ke 'Voucher Saya' saat mengklik **Ikuti** 

### 4d. Tipe Voucher

Ada 2 tipe voucher yang dapat diberikan ke pengikut toko, yaitu berupa Diskon atau Cashback Koin.

| Informasi Dasar                               |                                                                           |   |
|-----------------------------------------------|---------------------------------------------------------------------------|---|
| Nama Voucher Ikuti Toko                       |                                                                           |   |
| Periode Promo                                 | Waktu Mulai sampai Waktu Berakhir                                         | Ē |
|                                               | * Waktu berakhir harus lebih lama dari waktu mulai. Durasi harus >1 hari. |   |
| Pengaturan Voucher                            | Ikuti Toko                                                                |   |
| Tine Voucher Ikuti Toko                       | O Voucher                                                                 | ٦ |
|                                               | * Kode voucher otomatis dibuat sistem                                     |   |
| Tipe Voucher                                  | O Diskon 🔿 Cashback Koin                                                  |   |
| Tipe Diskon/ Jumlah                           | Nominal Diskon v Rp                                                       |   |
|                                               | * Dapatkan lebih banyak pengikut dengan membagikan voucher!               |   |
|                                               |                                                                           |   |
| Minimum Pembelian                             | Rp                                                                        |   |
| Minimum Pembelian<br>Kuota Voucher Ikuti Toko | Rp                                                                        |   |
| Minimum Pembelian<br>Kuota Voucher Ikuti Toko | Rp<br>* Kuota voucher yang belum diklaim                                  |   |

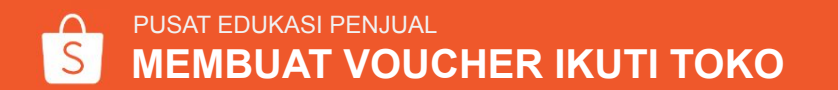

Atur Rincian Voucher Ikuti Toko:

### Pengaturan Voucher Ikuti Toko

### 4e. Tipe Diskon/ Jumlah

Anda dapat mengatur **nominal** atau **persentase** diskon, namun pastikan keduanya lebih besar dari kupon yang ada di toko agar terlihat lebih menarik!

#### 4f. Maksimum Diskon

Jika Anda memberikan **persentase diskon**, Anda dapat mengatur maksimum diskon di Voucher Ikuti Toko

#### Buat Voucher Ikuti Toko

| Informasi Dasar                         |                                                         |                    |
|-----------------------------------------|---------------------------------------------------------|--------------------|
| Nama Voucher Ikuti Toko                 |                                                         |                    |
| Periode Promo                           | Waktu Mulai sampai Waktu Berakhir                       | Œ                  |
|                                         | * Waktu berakhir harus lebih lama dari waktu mulai. Dur | asi harus >1 hari. |
| Pengaturan Voucher                      | Ikuti Toko                                              |                    |
| Tipe Voucher Ikuti Toko                 | O Voucher                                               |                    |
|                                         | * Kode voucher otomatis dibuat sistem                   |                    |
| Tipe Voucher                            | O Diskon 🔿 Cashback Koin                                |                    |
| Tipe Diskon/ Jumlah                     | Persentase Diskon                                       | % OF               |
|                                         | * Dapatkan lebih banyak pengikut dengan membagikan      | voucher!           |
| Maksimum Diskon                         | O Atur Diskon Maksimum 🔷 Tanpa Bata                     | as                 |
|                                         | Rp Maksimum Diskon                                      |                    |
| Minimum Pembelian                       | Rp                                                      |                    |
| Kuota Vou <mark>c</mark> her Ikuti Toko |                                                         |                    |
|                                         | * Kuota voucher yang belum diklaim                      |                    |
| Maga Portalau                           | 7 hari setelah youcher diklaim                          |                    |

Atur Rincian Voucher Ikuti Toko:

### Pengaturan Voucher Ikuti Toko

### 4g. Minimum Pembelian

Syarat minimum pembelian untuk dapat menggunakan voucher

### 4h. Kuota Voucher Ikuti Toko

## Atur limit dari total Voucher Ikuti Toko yang dapat diklaim oleh Pembeli

(**Catatan**: Klaim voucher berbeda dengan menggunakan voucher. Pembeli mungkin mengklaim namun memilih untuk tidak menggunakan voucher)

| Informasi Dasar          |                                                            |                |
|--------------------------|------------------------------------------------------------|----------------|
| Third Dubu               |                                                            |                |
| Nama Voucher Ikuti Toko  |                                                            |                |
| Periode Promo            | Waktu Mulai sampai Waktu Berakhir                          |                |
|                          | * Waktu berakhir harus lebih lama dari waktu mulai. Durasi | harus >1 hari. |
| Pengaturan Voucher       | Ikuti Toko                                                 |                |
| Tipe Voucher Ikuti Toko  | O Voucher                                                  |                |
|                          | * Kode voucher otomatis dibuat sistem                      |                |
| Tipe Voucher             | O Diskon 🔷 Cashback Koin                                   |                |
| Tipe Diskon/ Jumlah      | Nominal Diskon 💌 Rp                                        |                |
|                          | * Dapatkan lebih banyak pengikut dengan membagikan vo      | ucher!         |
| Minimum Pembelian        | Rp                                                         |                |
| Kuota Voucher Ikuti Toko |                                                            |                |
|                          |                                                            |                |

Masa Berlaku 7 hari setelah voucher diklaim

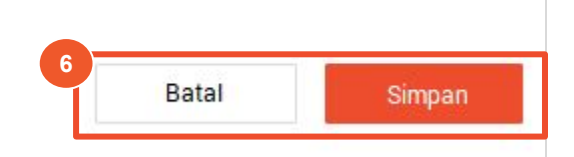

### 5. Masa Berlaku

Voucher dapat digunakan hingga **7 hari** setelah menerima voucher

### 6. Klik Simpan

Selamat! Anda berhasil membuat Voucher Ikuti Toko Catatan:

- Untuk Voucher Ikuti Toko, voucher akan secara otomatis berlaku untuk semua produk di toko Anda.
- Masa berlaku voucher tidak dapat diubah oleh Penjual.

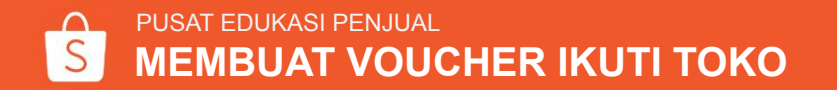

# MENGELOLA VOUCHER IKUTI TOKO

## Mengelola Voucher Ikuti Toko

| Buat Voucher Ikuti To | oko untuk mendapatkan lebih banya | k pengikut! Pelajari | Lebih Lanjut                     |                                  | 1                     |
|-----------------------|-----------------------------------|----------------------|----------------------------------|----------------------------------|-----------------------|
|                       |                                   |                      |                                  |                                  | Buat Voucher Ikuti To |
| Status                | Nama Voucher Ikuti Toko           | Kuota                | Jumlah Pengikut Baru/<br>Diklaim | Periode Promo                    | Aksi                  |
| Berjalan              | Voucher Ikuti Toko 1              | 50                   | 1                                | 18-08-2019 sampai 19-08-<br>2019 | Aksi v                |
| Akan Datang           | Selamat!                          | 50                   | D                                | 01-09-2019 sampai 10-09-<br>2019 | Hentikan<br>Hapus     |
| Selesai               | Voucher Untukmu!                  | 10                   | 1                                | 16-08-2019 sampai 17-08-         | Aksi v                |

## 1. Klik Buat Voucher Ikuti Toko untuk membuat voucher baru

#### 2. Status

Terdapat tiga tipe status: Berjalan - Voucher Ikuti Toko sedang aktif Akan Datang - Voucher Ikuti Toko belum aktif Selesai - Masa berlaku Voucher Ikuti Toko telah berakhir

### 3. Aksi

Anda dapat melihat/ mengubah rincian untuk semua voucher (termasuk mengubah rincian & mengakhiri voucher yang sedang berjalan).

## Mengelola Voucher Ikuti Toko

| Beranda > Pusat Promosi To                               | ko Saya≻ <b>Vouch</b>        | er Toko Saya     |                               |               |             | ۵                                             |         | ŝ         | shopee  |
|----------------------------------------------------------|------------------------------|------------------|-------------------------------|---------------|-------------|-----------------------------------------------|---------|-----------|---------|
| Voucher Toko Saya                                        |                              |                  |                               |               |             |                                               | 0 Pane  | duan Per  | igguna  |
| Semua 🗸                                                  |                              |                  |                               |               |             |                                               | + Bus   | at Vouche | er Baru |
| Kode Voucher   Name                                      | Tipe Voucher                 | Diskon           | Kuota 🕥                       | Diklaim (?)   | Digunakan 🕥 | Status   Tanggal                              |         | Aksi      |         |
| SFP-129077 Voucher Ikuti Tr<br>Voucher Untuk (semua proc | oko)<br>Youcher Toko<br>duk) | Rp5.000          | 50                            | 0             | 0           | Akan Datang<br>01-09-2019 sampa<br>26-09-2019 | i       | Ak        | si∨     |
| Beranda > Pusat Promo:                                   | si Toko Saya >               | Voucher Toko Say | /a> <b>Rincian</b>            | Voucher       |             | ۵                                             |         | <u></u>   | hopeei  |
|                                                          |                              |                  |                               |               |             |                                               |         |           |         |
| Voucher Untukmu                                          | oucher Ikuti Toko 👌          |                  |                               |               |             |                                               |         |           |         |
| Status: Akan Datang                                      |                              | Masa Berlaku: 0  | )1-09-20 <mark>1</mark> 9 00: | 00 sampai 26- | 09-2019     | Kode Vo                                       | oucher: | SFP-1     | 29077   |
| Tipe Voucher: Voucher Toko                               |                              | Tipe Voucher: D  | liskon                        |               |             | Diskon:                                       | Rp5.00  | 00        |         |
| Minimum Pembelian: Rp50.000                              |                              | Voucher Display: | Halaman Tok                   | 0             |             | Kuota 🔘                                       | 50      |           |         |
| Diklaim @: 0                                             |                              | Digunakan @: 0   |                               |               |             |                                               |         |           |         |

Voucher Ikuti Toko Anda juga ditampilkan di daftar **"Voucher Toko Saya**" dengan voucher lainnya

#### 4. Label Tipe Voucher

Label tipe voucher memudahkan Anda membedakan Voucher Ikuti Toko dengan voucher lainnya

### 5. Rincian Voucher Ikuti Toko

Klik **Aksi** untuk melihat rincian Voucher Ikuti Toko melalui halaman rincian Voucher Toko Saya

### PUSAT EDUKASI PENJUAL MENGELOLA VOUCHER IKUTI TOKO

# CARA PEMBELI KLAIM VOUCHER IKUTI TOKO

## Cara Pembeli Klaim Voucher Ikuti Toko

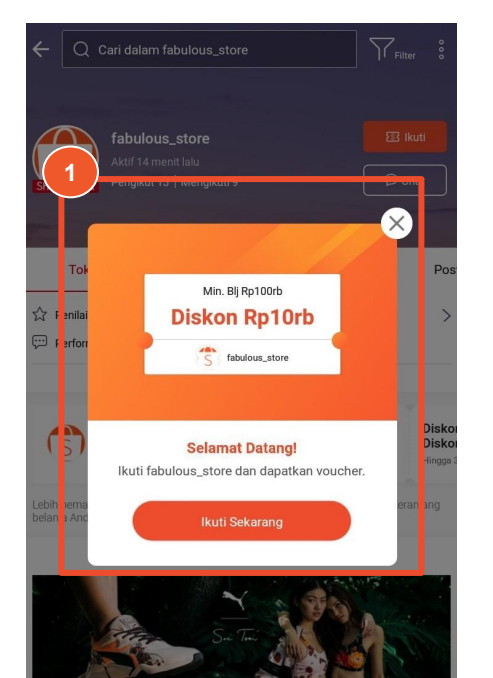

1. Halaman pop-up Pop-up akan muncul secara otomatis ke Pembeli yang belum pernah mengikuti toko & baru mengikuti toko selama periode berlangsung.

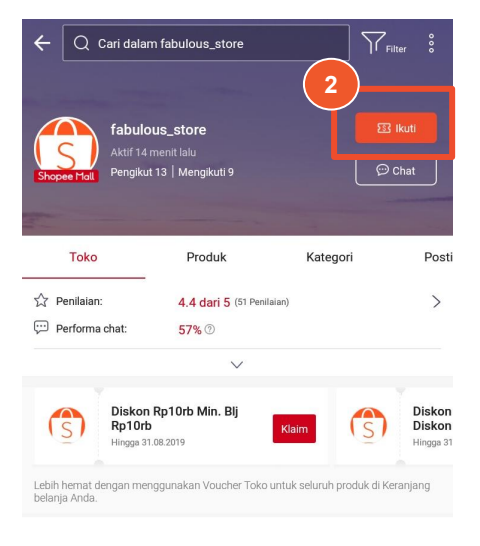

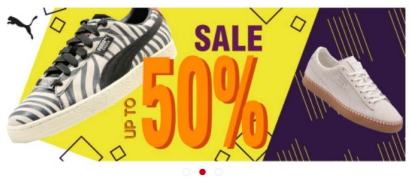

#### 1. Halaman toko

Tombol **Ikuti** akan terlihat seperti ini ketika ada Voucher Ikuti Toko yang **aktif.** 

Pembeli yang tidak klik pop-up voucher akan tetap mendapatkan voucher dengan klik tombol ini.

Setelah diklik, voucher akan otomatis masuk ke halaman Voucher Saya & dapat langsung digunakan!

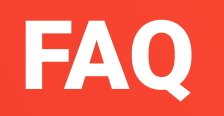

## FAQ

**Q: Bisakah saya memilih produk mana yang dapat digunakan pada Voucher Ikuti Toko?** A: Tidak. Voucher Ikuti Toko bisa digunakan pada semua produk di tokomu.

**Q: Bisakah saya memiliki Voucher Ikuti Toko yang berakhir di hari yang sama?** A: Tidak, voucher harus berlaku **lebih dari sehari** dan **kurang dari 90 hari**.

**Q: Berapa Voucher Ikuti Toko yang bisa saya berikan di saat yang bersamaan?** A: Hanya boleh ada **satu** voucher yang aktif pada satu waktu.

**Q: Saya masih belum yakin dengan periode Voucher Ikuti Toko saya, bisakah saya mengubahnya nanti?** A: Bisa, kamu dapat mengklik 'Ubah' di halaman Voucher Ikuti Toko untuk mengubah durasi voucher untuk promo selanjutnya. Jika promo sedang berlangsung, kamu hanya dapat mengurangi durasi voucher (tidak bisa memperpanjang).

**Q: Salah satu promo Voucher Ikuti Toko saya sudah berakhir, apakah pengikut toko saya masih bisa menggunakannya?** A: Bisa, voucher berlaku selama 7 hari setelah Pembeli menerima voucher.

## FAQ

### Q: Mengapa salah satu Pembeli toko saya tidak dapat melihat Voucher Ikuti Toko?

A: Pembeli harus memenuhi kondisi tertentu untuk dapat melihat voucher, lihat halaman ini untuk informasi lengkap.

Q: Jika salah satu pengikut toko saya berhenti mengikuti & mengikuti toko saya lagi selama promo berlangsung, apakah mereka akan mendapatkan voucher?

A: Tidak. Untuk Pengguna yang yang telah mengikuti toko sebelum promo berlangsung, pengulangan dalam mengikuti toko tidak akan memberikan voucher.

### Q: Apakah Pembeli harus mengingat kode Voucher Ikuti Toko?

A: Tidak, voucher akan otomatis masuk ke halaman 'Voucher Saya' setelah Pembeli mengikuti toko & voucher bisa langsung digunakan.

### Q: Bagaimana perhitungan biaya untuk hadiah mengikuti toko?

A: Biaya untuk memberikan diskon/ hadiah ke Pembeli secara langsung ditanggung sepenuhnya oleh Penjual.

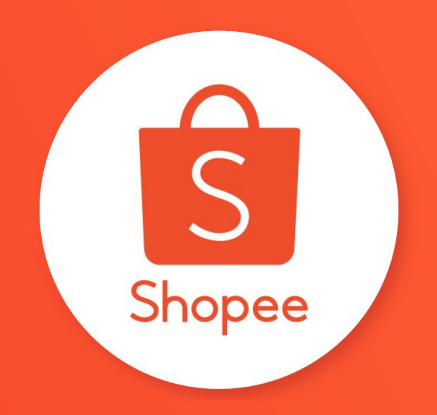

# **Terima Kasih**

Pelajari lebih lanjut tentang Fitur Voucher Ikuti Toko dengan mengunjungi Pusat Edukasi Penjual:

https://seller.shopee.co.id/help/start